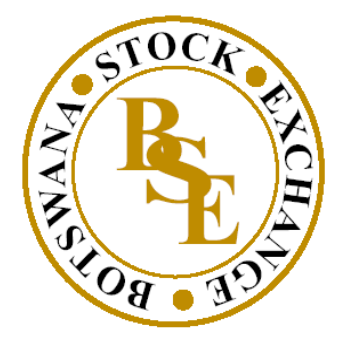

IN PARTNERSHIP WITH

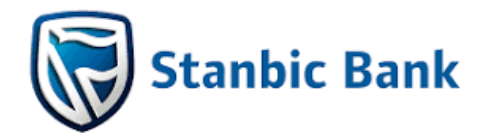

# FREQUENTLY ASKED QUESTION'S (FAQ'S)

### 1. How do i place a buy/ sell order?

- Click on trade menu.
- Opt for "new order" widget.
- Toggle buy/sell button to preferred mode.
- Select the symbol you want to trade.
- Select portfolio (either normal trading/competition).
- Under the general tab, select order type, good till and enter values to the fields such as quantity, price, disclosed quantity, min fill and stop price.
- Net value of the purchase will be displayed by the system.
- To confirm the order press, buy/sell button on the bottom of the widget.

### 2. Which Securities can I trade on the Stock Market Simulator?

• Only BSE listed Stocks and ETFs can be traded on the Stock Market Simulator.

### 3.What is the minimum quantity of Stocks /ETF's i can trade?

• The minimum quantity that can be traded is one (1).

### 4. How do i check my portfolio value?

- Click on trade.
- Click on portfolio.
- Select portfolio (normal trading/ competition).

• Portfolio value for the selected portfolio will be displayed.

## 5.How can i view my buying power?

- Click on trade.
- Go to new order tab.
- Select portfolio (normal trading/ competition portfolio).
- Buying power for the selected portfolio will be displayed.

## 6. Can I place buy/sell orders during close market hours?

• No, orders placed during close market hours will be rejected.

## 7. How can I see if my order has been successfully placed?

- Click on trade.
- Navigate to order list.
- Status of a successfully placed order will be displayed as filled.

## 8. How can I cancel an order?

- Click on trade.
- Navigate to order list.
- Recently placed orders will appear.
- Click on the left side of the order you want to cancel.
- Click cancel.

## 9. How much is the subscription fee?

• Subscription fee for the Stock Market Simulator is P50.00 per month, except in instances where fees are waived for all.

## 10. Who do I contact if I have a concern on the Stock Market Simulator?

• You can contact the Market Development Department Via email at <u>marketdev@bse.co.bw</u> or call (+267) 3674400.